# 유레카 통합행정시스템을 통한 강의평가 방법

1. 이화여자대학교 홈페이지에서 <이화포탈>을 클릭한다.

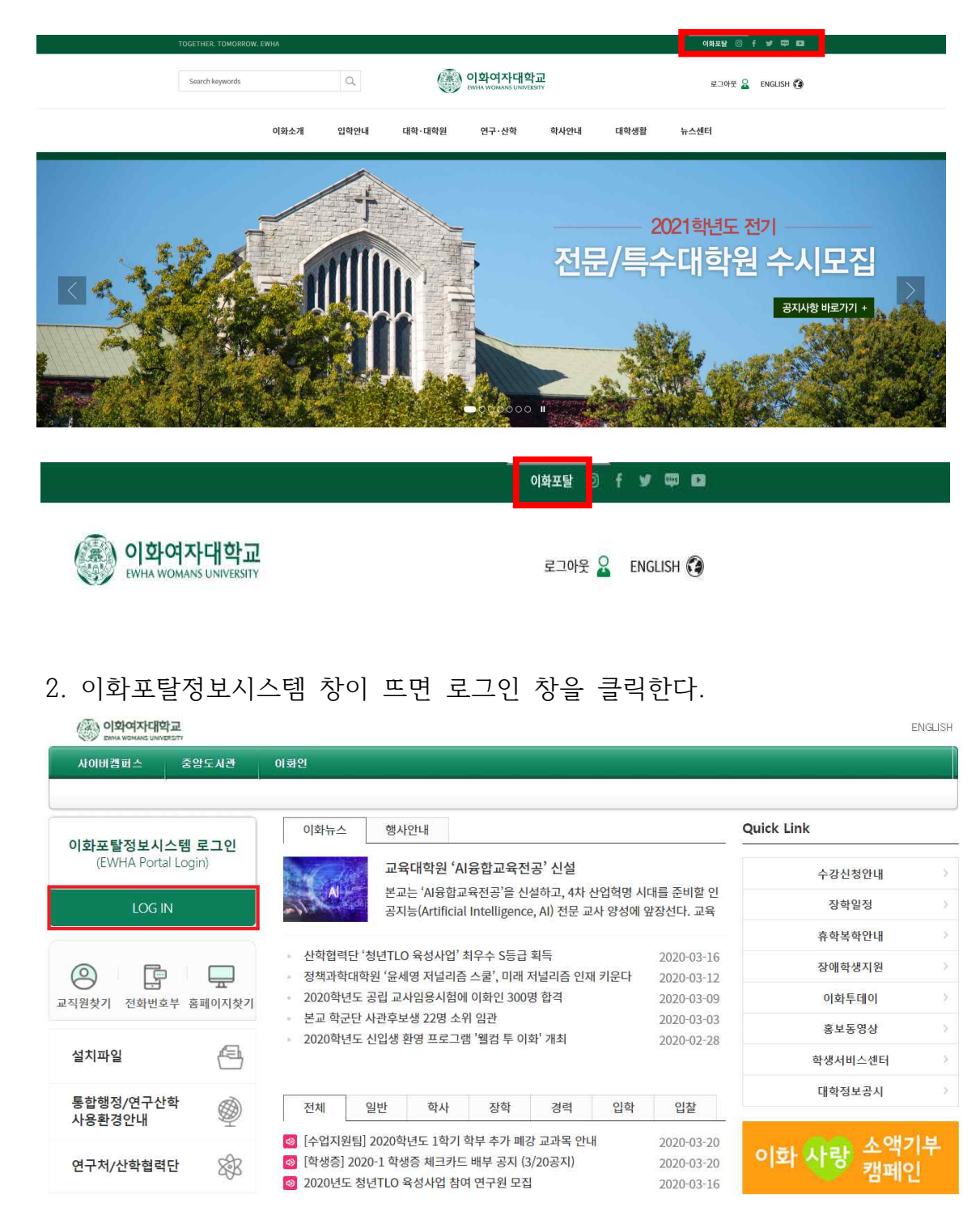

#### 3. 본인의 학번과 비밀번호를 넣고 로그인 한다.

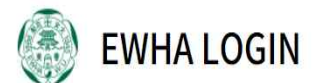

|                                   | Login |
|-----------------------------------|-------|
| Password Enter your Password 비밀번호 | Login |

## 4. 상단에 있는 「유레카통합행정」을 클릭한다.

| 이화여자대학교<br>Вина измая иличести                                                                                            |                                          |                                 |                             | 개인정보변경    | 홈   환경설정   로그이웃 01:19:54 🚱                          |
|----------------------------------------------------------------------------------------------------|------------------------------------------|---------------------------------|-----------------------------|-----------|-----------------------------------------------------|
| 마이홈 뮤레카통합행정                                                                                                    | 연구산학 THE포트폴리오                            | 사이버캠퍼스                          | 중앙도서관                       | 이화인       | eDrive                                              |
| >메일 >Office365 >게시판 >일종                                                                                                   | 형관리 > 다기능카드 > G Suite >                  | 컨텐츠 추가 (* Edit)                 |                             |           |                                                     |
| <mark>을</mark> 날 안녕하세요                                                                                                    | 받은편지함(Gmail)                             |                                 |                             |           | 오늘의 일정                                              |
| • 매일 0건                                                                                                    | ) 읽지 않은 메일이 없습니다.                        |                                 |                             |           | ∮ 03/23(월요일) ▶                                      |
| 코로나19 관련 긴급공자                                                                                                    |                                          |                                 |                             |           | [개인일정] 🗹 -<br>일정이 없습니다.                             |
| <ul> <li>&gt; 2:25(화) 아산공학관 방문 의사환자 ;</li> <li>&gt; 2:25(화) 아산공학관 관련 교내 동선</li> <li>&gt; 코로나 19 관련 아산공학관 폐쇄 안내</li> </ul> | ][                                       |                                 |                             |           | [학교일정]<br>일정이 없습니다.                                 |
| <u> 이화에 바란다</u><br>Ask for EWHA                                                                                           | 자유게시판                                    |                                 |                             |           |                                                     |
| ¥ 온라인 취업솔루션<br>▲■ EDUCE                                                                                                   |                                          |                                 |                             |           |                                                     |
| 온라인 현직자 멘토링<br>COMENTO                                                                                                    | > ★커미부 뉴미디어SNS 학회<br>> [전학대회] 2020 상반기 교 | 이화시즘에서 10기 신입<br>육공동행동 : 이화인이 뽑 | 회원을 모집합니다!<br>은 총장, 이화인이 평; | 가한다! <총장의 | 기시판(학생)                                             |
| 인터넷 증명발급<br>Internet Certificate Issue                                                                                    | 전체일반                                     | 학사 장학                           | 경력 입학                       | 입찰        | <ul> <li>&gt; 분실물/습득물</li> <li>&gt; 서식모음</li> </ul> |

5. 「유레카통합행정」 창이 뜨면 [학사행정]을 클릭한다.

| 🚟 마이유레카 - Whale           |        |     |     |                      |     |     |       |         |                |
|---------------------------|--------|-----|-----|----------------------|-----|-----|-------|---------|----------------|
| ❶ eureka.ewha.ac.kr 마이유레카 |        |     |     |                      |     |     |       |         |                |
|                           | 학사행정   | 학생사 | 비스  | 경력개발                 |     |     |       | 🏫 Eng 🚦 |                |
| <b>Y</b> .                | HOME   | ×   |     |                      |     |     |       |         | <b>10</b> ^ ¢  |
|                           |        |     |     |                      |     |     |       |         |                |
| 메뉴명을 검색하세요. 🔍             | •      |     | <   | 2020. <mark>0</mark> | 3 > |     | Today | PUSH    | 0 <sub>2</sub> |
| 메뉴 즐겨찾기                   | SUN    | MON | TUE | WED                  | THU | FRI | SAT   |         |                |
|                           | 1 3.12 | 2   | 3   | 4                    | 5   | 6   | 7     | 최근 사용한  | 난 메뉴           |
|                           | 8      | 9   | 10  | 11                   | 12  | 13  | 14    |         |                |
|                           | 15     | 16  | 17  | 18                   | 19  | 20  | .21   |         |                |
| 조회된 데이터가 없습니다.            | 22     | 23  | 24  | 25                   | 26  | 27  | 28    |         |                |
|                           | 29     | 30  | 31  |                      |     |     |       |         |                |
|                           |        |     |     |                      |     |     |       |         |                |
|                           |        |     |     |                      |     |     |       |         |                |

### 6. 「교과」에서 [강의평가]를 클릭한다.

| · · ·                                 | HOME × S  | ITEMAP ×                                                     |   |                                                        |   | • • • • • • • • • • |
|---------------------------------------|-----------|--------------------------------------------------------------|---|--------------------------------------------------------|---|---------------------|
| ℅ 를 누르면 주관부서 연락처를 조회                  | 할 수 있습니다. |                                                              |   |                                                        |   |                     |
| ✔ 학생종합정보                              | S         | / 교과                                                         | S | / 수강                                                   | S |                     |
| 다는포트플리오 개인송합성되구 E<br>지도교수조회<br>나의계좌정보 | -커리어카드)   | 강의시간표/강의계획안소회<br>영어강의교과목조회(학부)<br>영어강의교과목조회(대학원)<br>폐가교과목고스트 |   | 수상신정내역소회<br>개별과제연구계획확인서<br>서울대학교수강허가<br>스억차여비시 서태(고리니) |   |                     |
|                                       |           | 폐정교파곡디스느<br>강의평가                                             |   | ⊤띱섬여왕적 신덕(고도나)                                         |   |                     |
| / 성적                                  | G         | <b>/</b> 등록금                                                 |   | / 장학                                                   | S |                     |
| 금학기성적조회                               |           | 연구등록전환신청                                                     |   | 장학금신청                                                  |   |                     |
| 개인성적조회                                |           | 등록금고지서                                                       |   | 장학금신청결과 및 수혜내역조회                                       |   |                     |
| 개인이수학점조회                              |           | 분납고지서                                                        |   | 연구조교 장학생 추천                                            |   |                     |
| 영어시험신청 및 결과조회                         |           | 등록금납부확인서                                                     |   | 조교활동(복무)협약서                                            |   |                     |
| 종합시험신청 및 결과조회                         |           | 교육비납입증명서                                                     |   |                                                        |   |                     |
| 석차조회                                  |           | 등록금납부확인SMS신청                                                 |   |                                                        |   |                     |
|                                       |           | 0원등록신청                                                       |   |                                                        |   |                     |
| / 학적                                  | 6         | / 졸업                                                         | S | ┛ 국제교쁩                                                 | 6 |                     |

7. 강의평가 페이지에서 해당 과목별 [강의평가]를 클릭한다.

| 6        | 이화여자대                                                         | 학교 g                                   | 학사행정                               | 학생서비스                                                    | 경력개발                                  |                                             |                           |              | ŧ  | Eng |         |
|----------|---------------------------------------------------------------|----------------------------------------|------------------------------------|----------------------------------------------------------|---------------------------------------|---------------------------------------------|---------------------------|--------------|----|-----|---------|
|          |                                                               | •                                      | HOME ×                             | SITEMAP ×                                                | 강의평가                                  | ×                                           |                           |              |    |     |         |
| ŧ        | 학사행정 > 교과 >                                                   | 강의평가                                   |                                    |                                                          |                                       |                                             |                           |              |    |     | S 1 (2) |
| -        | 년도/학기 2020년                                                   | 2학기                                    | · ·                                | 번                                                        |                                       |                                             |                           |              |    |     |         |
| 0 인<br>C | 내<br>)래 해당하는 모든 고<br>(팀티칭의 경우 해당<br>2017-1학기부터 학 <sup>1</sup> | 교과목의 강의평가<br>당 교과목의 모든 :<br>부 및 일반대학원의 | 버튼을 선택하<br>교수님에 대해 -<br>리 강의평가 제9  | 여 강의평가를 실시하기 바랍<br>강의평가를 하여야 합니다.)<br>리과목에 대한 주관식 평가를    | 니다.<br>선택사항으로 -                       | 추가하였습니다.                                    |                           |              |    |     |         |
| 2        | )의평가를 완료한 후<br>(수강하는 모든 과목<br>강의평가 제외과목                       | 확정처리를 한 교<br>의 강의평가를 완<br>주관식 평가 확정    | 1과목은 해당 교<br>료하고, 확정처<br>시 '제외(확정) | 1과목의 확정여부에 '확정'으로<br>리를 하여야 성적조회가 가능<br>'으로 표시되며 해당 교과목의 | 로 표시되오니, C<br>합니다. 단, 교행<br>  강의평가 여부 | 이를 반드시 확인하시기<br>만학생은 해당사항 없습<br>는 성적조회와는 관계 | 바랍니다.<br>'니다.)<br>가 없습니다. |              |    |     |         |
| Ş        | )의평가의 객관식/<br>으다 무자이 가나!                                      | 주관식 문항에 [<br>다수으로 조히되                  | 대한 모든 응답<br>니다(혀해과 5               | - 내용은 익명으로 처리됩니<br>- 의)                                  | 니다. 특히 주관                             | 식 문항의 경우, 교                                 | 바목 담당교수가 강역               | 익평가 결과 확인 시  |    |     |         |
|          | 00 204 /14                                                    | 12-2 296                               | -1-1(20-1)                         | ⊃ <i>≓</i> / ·                                           |                                       |                                             |                           | : 총건수:       | 3건 |     |         |
| 순번       | 선 소속분류                                                        | 학수번호                                   | 분반                                 | 교과목명                                                     |                                       | 담당교수                                        | 확정여부                      |              |    |     |         |
| 1        | 신학대학원                                                         |                                        |                                    |                                                          |                                       |                                             |                           | 강의평가         |    |     |         |
| 2        | 신약내약원<br>시하대하워                                                |                                        |                                    |                                                          |                                       |                                             |                           | 강의평가<br>같이평가 |    |     |         |
| 0        | 24442                                                         |                                        |                                    |                                                          |                                       |                                             |                           | 0.001        |    |     |         |
|          |                                                               |                                        |                                    |                                                          |                                       |                                             |                           |              |    |     |         |
|          |                                                               |                                        |                                    |                                                          |                                       |                                             |                           |              |    |     |         |
|          |                                                               |                                        |                                    |                                                          |                                       |                                             |                           |              |    |     |         |
|          |                                                               |                                        |                                    |                                                          |                                       |                                             |                           |              |    |     |         |
|          |                                                               |                                        |                                    |                                                          |                                       |                                             |                           |              |    |     |         |
|          |                                                               |                                        |                                    |                                                          |                                       |                                             |                           |              |    |     |         |
|          |                                                               |                                        |                                    |                                                          |                                       |                                             |                           |              |    |     |         |

#### 8. 설문지를 작성한 뒤 [저장]을 누른다.

|     | 이화여자대학     EWHA WOMANS UNIVERSI                   | 강의평가 설                  | 문지                                                                    |                      |                  |                  |              | ∎ X            | Eng |   |     |   |  |  |
|-----|---------------------------------------------------|-------------------------|-----------------------------------------------------------------------|----------------------|------------------|------------------|--------------|----------------|-----|---|-----|---|--|--|
| L   |                                                   |                         |                                                                       |                      | ſ                | <mark>ⓒ</mark> 저 | 장            | 정처리            | •   |   | 9 ^ | ¢ |  |  |
| ħ   | 학사행정 > 교과 > <b>깅</b>                              | 0                       | ★ 지장 후 확정처리를 하고 교과목선택 버튼을 누르신 후<br>(확정차                               | , 확정여부(<br> 리 후에는    | 에 "확정"<br>입력내용   | 을 반드시<br>을 수정함   | 확인ㅎ<br>할 수 없 | ነ십시오.<br>습니다.) |     | S |     | ? |  |  |
| 0 2 | 년도/학기 2020년 2학<br>난내                              | 2020 <b>학년도</b><br>교과목명 | 2020학년도 2학기<br>교과목명 담당교수                                              |                      |                  |                  |              |                |     |   |     |   |  |  |
| (   | 아래 해당하는 모든 교과<br>(팀티칭의 경우 해당 교<br>2017-1학기부터 학부 5 | 🟮 이 설문은 (               | 이 설문은 여러분의 의견을 반영하여 수업을 개선하기 위한 참고 자료로 활용되오니 솔직하고 성실하게 답변하여 주시기 바랍니다. |                      |                  |                  |              |                |     |   |     |   |  |  |
|     | 강의평가들 완료한 후 확 매우 그렇다                              |                         |                                                                       |                      |                  |                  |              |                |     |   |     |   |  |  |
| ł   | 강의평가의 객관식/주;<br>응답 문장의 가나다순                       | 그렇지않다                   |                                                                       |                      |                  |                  |              |                |     |   |     |   |  |  |
| 순년  | 컨 소속분류                                            | 번호                      | 설문내용                                                                  | 1<br>전혀<br>그렇지<br>아디 | 2<br>그렇지<br>  않다 | 3<br>보통<br>이다    | 4<br>그렇다     | 5<br>매우<br>그렇다 |     |   |     |   |  |  |
| 1   | 신학대학원                                             | 1 강의계                   | 획은 잘 설계되었다.                                                           | 65-1                 |                  |                  |              |                |     |   |     |   |  |  |
| 2   | 신학대학원                                             | 2 수업은                   | 체계적으로 진행되었다.                                                          |                      |                  |                  |              |                |     |   |     |   |  |  |
| 3   | 신학대학원                                             | 3 수업은                   | 결손(결강, 지각, 단축수업 등)없이 충실히 이루어졌다.                                       |                      |                  |                  |              |                |     |   |     |   |  |  |
|     |                                                   | 4 강의자                   | 료는 학습내용을 이해하는 데 도움이 되었다.                                              |                      |                  |                  |              |                |     |   |     |   |  |  |
|     |                                                   | 5 수업방                   | 법(강의, 발표, 토론, 실습, 과제 등)은 적절하고 효과적이었다.                                 |                      |                  |                  |              |                |     |   |     |   |  |  |
|     |                                                   | 6 교수는                   | 학생들의 수준을 고려하여 수업을 진행하였다.                                              |                      |                  |                  |              |                |     |   |     |   |  |  |
|     |                                                   | 7 평가는                   | 공정하였으며 평가결과에 대한 피드백을 받았다.                                             |                      |                  |                  |              |                |     |   |     |   |  |  |
|     |                                                   | A 71AL ⊨                | 지 부지에 만한 편지 사는 것도 것으로 못 했지에 도 아이 만있는                                  |                      |                  |                  |              | -              |     |   |     |   |  |  |
|     |                                                   |                         |                                                                       |                      |                  |                  |              |                |     |   |     |   |  |  |

## 9. 저장 후 [확정처리]를 누른다.

| 1 | () 이화여자대학:<br>EWHA WOMANS UNIVERSI                              | 강의평            | 가 설문지                                                                 |                |                |               |              | i x            | Eng 🗄 🎹 🗄 🔒   |  |  |  |  |
|---|-----------------------------------------------------------------|----------------|-----------------------------------------------------------------------|----------------|----------------|---------------|--------------|----------------|---------------|--|--|--|--|
|   |                                                                 |                |                                                                       |                |                | 📀 저           | 장 확          | 정처리            | • • • • • • • |  |  |  |  |
| ń | ↑ 학사행정 > 교과 > <b>강</b>                                          | 0              | ●                                                                     |                |                |               |              |                |               |  |  |  |  |
|   | 년도/학기     2020년 2약     2020학년도 2학기       ● 안내     교과목명     담당교수 |                |                                                                       |                |                |               |              |                |               |  |  |  |  |
|   | 아래 해당하는 모든 교과<br>(팀티칭의 경우 해당 교<br>2017-1학기부터 학부 및               | <b>0</b> 0] -  | 이 실문은 여러분의 의견을 반영하여 수업을 개선하기 위한 참고 자료로 활용되오니 솔직하고 성실하게 답변하여 주시기 바랍니다. |                |                |               |              |                |               |  |  |  |  |
|   | 강의평가를 완료한 후 확<br>(수강하는 모든 과목의<br>강의평가 제외과목 주관                   | · 확<br>· 의 그렇다 |                                                                       |                |                |               |              |                |               |  |  |  |  |
|   | - 그렇지않다                                                         |                |                                                                       |                |                |               |              |                |               |  |  |  |  |
| 순 | 번 소속분류                                                          | 번호             | 설문내용                                                                  | 1<br>전혀<br>그렇지 | 2<br>그렇지<br>않다 | 3<br>보통<br>이다 | 4<br>그렇다     | 5<br>매우<br>그렇다 |               |  |  |  |  |
|   | 1 신학대학원                                                         | 1              | 강의계획은 잘 설계되었다.                                                        | as ur          |                |               |              |                |               |  |  |  |  |
| 2 | 2 신학대학원                                                         | 2              | 수업은 체계적으로 진행되었다.                                                      |                |                |               |              |                |               |  |  |  |  |
|   |                                                                 | 3              | 수업은 결손(결강, 지각, 단축수업 등)없이 충실히 이루어졌다.                                   |                |                |               | ~            |                |               |  |  |  |  |
|   |                                                                 | 4              | 강의자료는 학습내용을 이해하는 데 도움이 되었다.                                           |                |                |               |              |                |               |  |  |  |  |
|   |                                                                 | 5              | 수업방법(강의, 발표, 토론, 실습, 과제 등)은 적절하고 효과적이었다.                              |                |                |               |              | ~              |               |  |  |  |  |
|   |                                                                 | 6              | 교수는 학생들의 수준을 고려하여 수업을 진행하였다.                                          |                |                |               | $\checkmark$ |                |               |  |  |  |  |
|   |                                                                 | 7              | 평가는 공정하였으며 평가결과에 대한 피드백을 받았다.                                         |                |                |               | ~            |                |               |  |  |  |  |
|   |                                                                 |                | THE ALMANDA THAT WE ARE ARE SHOLLON CONTINUE.                         |                |                |               |              |                |               |  |  |  |  |
|   |                                                                 |                |                                                                       |                |                |               |              |                |               |  |  |  |  |
|   | l                                                               |                |                                                                       |                |                |               |              |                | J             |  |  |  |  |

#### 10. 확정여부에 '확정'이라 표기되면 강의평가 완료

| Cont                     | 이학여자대학교     EWHA WOMANS UNIVERSITY                                                                                                    | 학사행정                                                                                                    | 학생서비스                                                                                                    | 경력개발                                                                                 |                                                                       |                                              |                   | ft - | Eng 🔛 🔒 |
|--------------------------|----------------------------------------------------------------------------------------------------|----------------------------------------------------------------------------------------------------|----------------------------------------------------------------------------------------------------|--------------------------------------------------------------------------------------|-----------------------------------------------------------------------|----------------------------------------------|-------------------|------|---------|
|                          | ÷                                                                                                    | HOME ×                                                                                                    | SITEMAP ×                                                                                                  | 강의평가                                                                                 | x                                                                     |                                              |                   |      | •••••   |
| A                        | 학사행정 > 교과 > <b>강의평가</b>                                                                                                    |                                                                                                    |                                                                                                    |                                                                                      |                                                                       |                                              |                   |      | S 🔂 🕐   |
| Ļ                        | 년도/학기 2020년 2학기                                                                                                    | * 학번                                                                                                    |                                                                                                    |                                                                                      |                                                                       |                                              |                   |      |         |
| ୍ <b>ପ</b> ୍ର<br>ପ<br>ନୁ | 내<br>대 해당하는 모든 교과목의 강의(<br>(팀티칭의 경우 해당 교과목의 모<br>2017-1학기부터 학부 및 일반대회<br>(의평가를 양료한 후 확정치리를 (<br>수강하는 모드 과목의 강의평가록<br>강의평가 제외과목 주관식 평가 5<br>(의평가의 객관식/주관식 문화<br>응답 문장의 가니다순으로 조회 | 생가 버튼을 선택하여<br>든 교수님에 대해 강<br>원의 강의평가 제외:<br>한 교과목은 해당 교교<br>환전하고, 확정치리<br>확정 시 '제외(확정)'의<br>에 대한 모든 응답<br>됩니다(현행과 동) | 강의평가들 실시하기 바티<br>의평가를 하여야 합니다.)<br>마닥에 대한 주관식 평가들<br>특히야 성적조회가 가는<br>로 표시되며 해당 교과목:<br>내용은 먹명으로 처리됨<br>일). | 합니다.<br>를 선택사항으로 <sup>를</sup><br>로 표시되오니, 0<br>등합니다. 단, 교환<br>의 강의평가 여부<br>니다. 특히 주관 | 후가하였습니다.<br> 를 반드시 확인하시;<br>!학생은 해당사항 입<br>는 성적조회와는 관계<br>식 문향의 경우, 교 | 기 바랍니다.<br>3니다.)<br>가 없습니다.<br>과목 담당교수가 강의평가 | 결과 확인 시<br>: 총건수: | 3건   |         |
| 순변                       | 소속분류 학수번호                                                                                                    | 분 분반                                                                                                    | 교과목명                                                                                                    |                                                                                      | 담당교수                                                                  | 확정여부                                         |                   |      |         |
| 1                        | 신학대학원                                                                                                    |                                                                                                    |                                                                                                    |                                                                                      |                                                                       | 확정                                           | 강의평가              |      |         |
| 2                        | 신학대학원                                                                                                    |                                                                                                    |                                                                                                    |                                                                                      |                                                                       |                                              | 강의평가              |      |         |
| 3                        | 신학대학원                                                                                                    |                                                                                                    |                                                                                                    |                                                                                      |                                                                       |                                              | 강의평가              |      |         |
|                          |                                                                                                    |                                                                                                    |                                                                                                    |                                                                                      |                                                                       |                                              |                   |      |         |